## ФОТОРЕДАКТОР

## **Corel Paint Shop Pro Photo X2**

В апреле этого года компания Corel представила русифицированную версию своей программы

## Первое знакомство

Когда я был маленький и учился в школе, мама говорила мне: «Нужно хорошо учиться, много и честно работать, и тебя оценят». Именно так и произошло. Через 40 лет после того разговора я получил от представителя фирмы Corel совершенно безвозмездно для ознакомления красивую коробочку с программой Corel Paint Shop Pro Photo X2.

В коробочке лежал диск с русифицированным вариантом программы для РС и книжка на 140 страниц карманного формата на русском языке.

Как нормальный русский человек, книжку я оставил на потом для чтения в метро и на сон грядущий (правда, в работе с графическими растровыми редакторами я накопил уже достаточно опыта и каждодневно пользуюсь программами Adobe Photoshop Lightroom, Adobe Photoshop CS3 Extended, Corel Painter X, различными RAW-конвертерами и органайзерами фотоархивов) и сразу засунул диск в дисковод.

Установка прошла быстро и беспроблемно — не потребовалось даже перезагружать компьютер. Нажал на появившуюся на рабочем столе пиктограмму. Загружалась программа долго, но причина этого скоро выяснилась — она загрузила не только себя, но и превью всех фотографий из папки «Фото» в «Моих документах». Страшно поду-

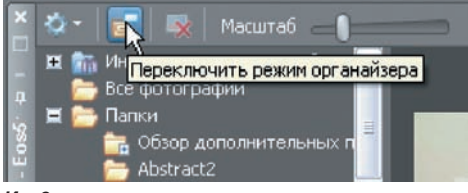

Ил. 3

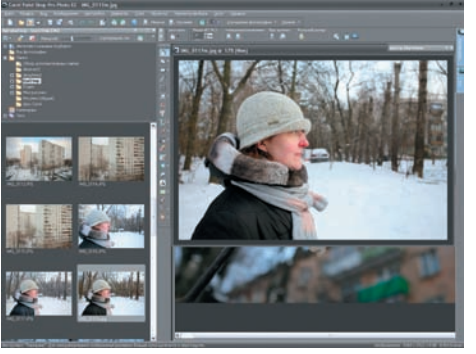

Ил. 4

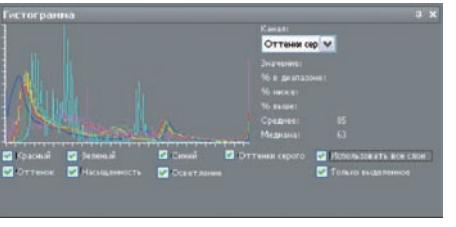

Ил. 5

мать, что бы произошло, если бы я там хранил свой архив. Но это легко перенастроить, о чем речь позже.

Вот и открылся интерфейс программы (ил. 1). Удобно и современно. К этому я был готов, поскольку предварительно просмотрел в сети несколько обзоров. Цвет, фон, беглый обзор панелей — все понравилось. Не понравилось только, что изображению осталась ровно четверть экрана — но это можно и нужно поправить, чем мы сейчас и займемся.

## Настройки

Перед серьезной работой нужно обустроить рабочее место. С этого и начнем. Заодно разберемся с вопросом интуитивной понятности интерфейса.

Начнем с вечной проблемы — борьбы за площадь. Я знал, что все панели трансформируются и перетаскиваются. Захватил панель центра обучения и перетащил к правому краю — легко получилось. (Вообще-то у меня 2 монитора, и любую панель можно перенести на второй экран. Потратьте 5–6 тыс. рублей — не пожалеете.) Нажал на странный значок «Автосокрытие» (ил. 2). Ничего не произошло, но стоило мне щелкнуть мышкой на рабочем поле, и панель свернулась. Любое окно можно совсем закрыть и в нужный момент открыть горячей клавишей. Центр обучения — F10. Кстати, все пиктограммы панелей снабжены автоподсказками, сделанными умными людьми, а не авто-

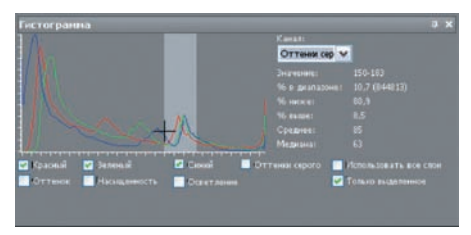

Ил. 6

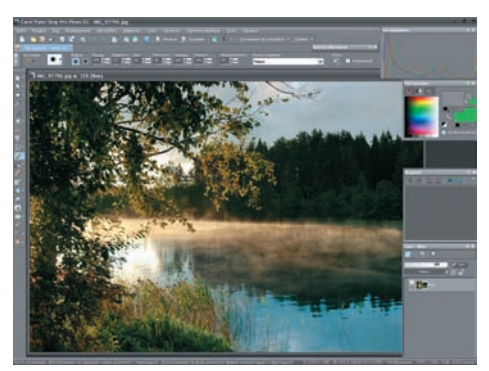

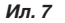

|          | пры папюч          |                      |               |  |
|----------|--------------------|----------------------|---------------|--|
| flanka : | агрузки:           |                      |               |  |
| C:\Do    | uments and Setting | s\Admin\Mon документ | ы/Мон рисунки |  |
| 063      | sp                 |                      |               |  |
|          |                    |                      |               |  |
| C03,     | ать подпапку, ис   | пользуя:             |               |  |
| 0        | цату загрузки      | IN THE PARTY IN      |               |  |
| ~        | 2000 00 01         |                      | _             |  |
|          | 2000-00-01         |                      |               |  |
| lanawa   | TON BACDVING       |                      |               |  |
| Den      | www.wom.mar        | IN THE STOCKE        | 2             |  |
| -1.00    |                    | nor ripri sui pysnor | 2             |  |
|          |                    | -20080801_1*         |               |  |
|          | ужать только нов   | ые фотографии        |               |  |
| - sarp   |                    |                      |               |  |

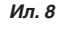

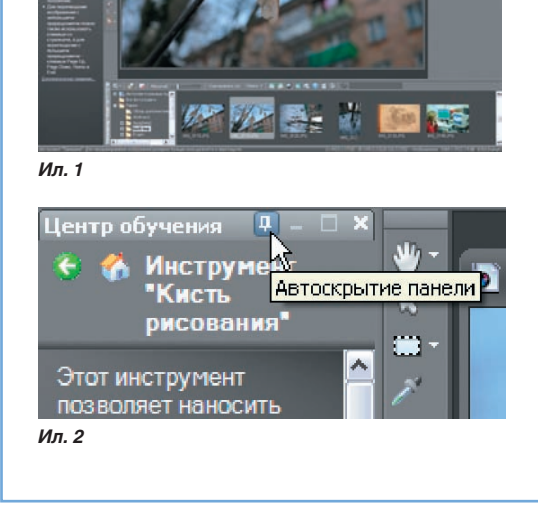